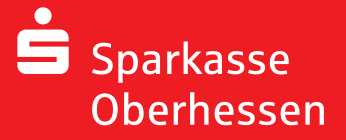

**Online-Banking mit der pushTAN-App** Wiedereinrichtung

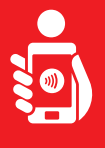

Для установки pushTAN,-App на вашем телефоне выполните следующие действия. Приготовьте ваше регистрационные данные, Имя и PIN Код. Разрешите программе выполнять все действия.

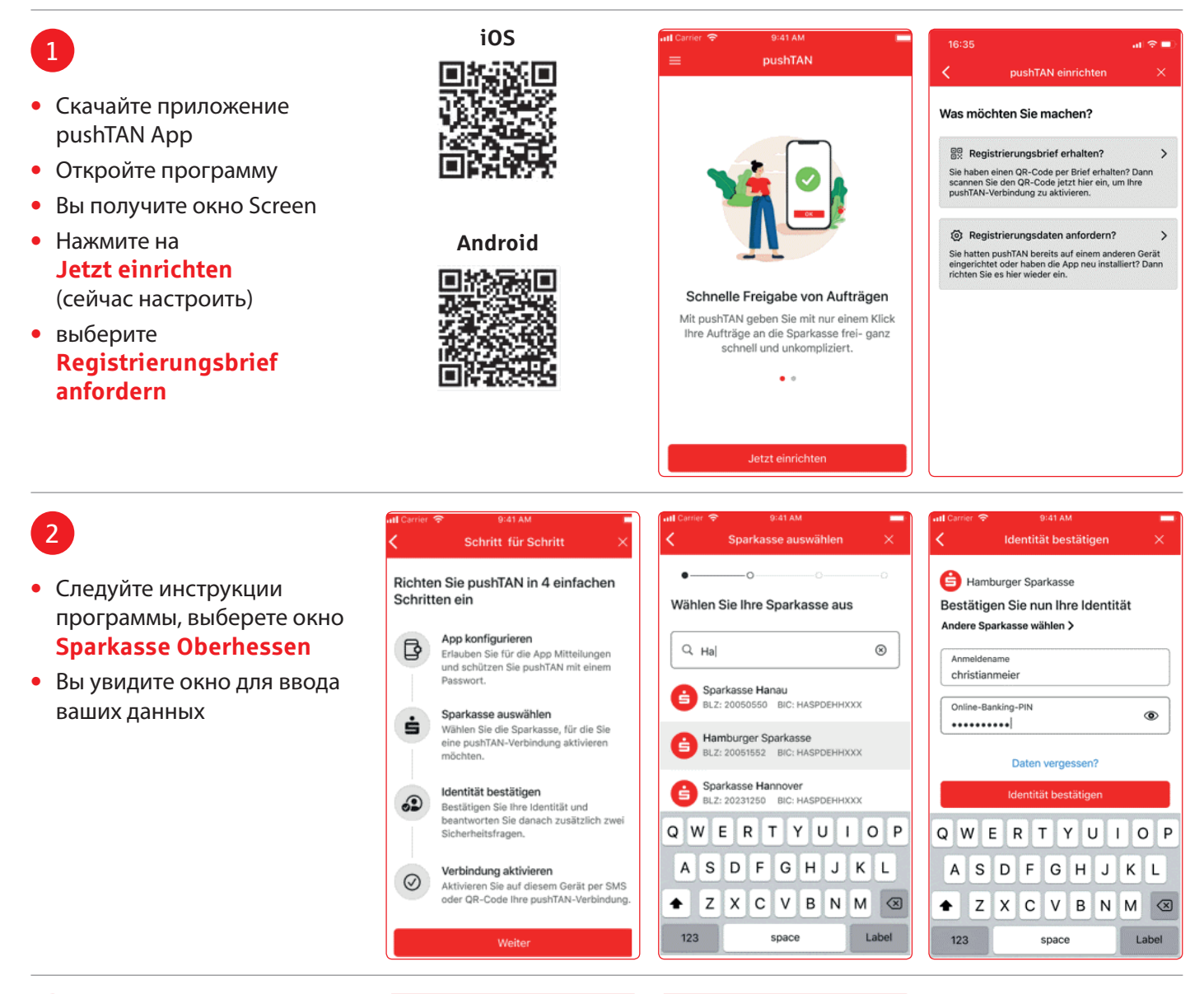

3

Теперь отображаются маски для запросов на контрольные вопросы

|                             |                                   | augen  | $\sim$ | S                 | Ide                   | ntitä       |
|-----------------------------|-----------------------------------|--------|--------|-------------------|-----------------------|-------------|
| Sicherheitsfr<br>Wie lautet | rage 1:<br>t <b>Ihr Geburts</b> e | datum? |        | Sicherh<br>Wie la | eitsfrage<br>utet Ihr | 2:<br>e Ka  |
| Geburtsdate<br>03.12.196    | um<br>5                           |        | 3      | Karten<br>5230    | nummer<br>001293      |             |
| Abbrechen                   |                                   |        | Fertig |                   |                       | W           |
| 27                          | Mirz<br>Antol                     | 2017   |        | 1                 | T                     | 840965588   |
| 29                          | Mai                               | 2018   |        | · ·               |                       |             |
| 10                          | Juni                              | 2020   | )      | 4                 |                       | Inclusion   |
| 1                           | Juli                              | 2020   |        |                   |                       | 2000 111-08 |
| 2 3                         | August<br>September               | 2021   |        | POR               | s                     |             |
|                             |                                   |        |        | + *               | #                     |             |

| ( Ic                             | lentität bestätig                   | en ×                              |
|----------------------------------|-------------------------------------|-----------------------------------|
| Sicherheitsfrag<br>Wie lautet II | ge 2:<br>hre Kartennum              | mer?                              |
| Kartennummer                     | r                                   |                                   |
| 5230001293                       | 3                                   | 0                                 |
|                                  |                                     |                                   |
|                                  |                                     |                                   |
|                                  | Weiter                              |                                   |
| 1                                | Weiter<br>2<br>ABC                  | 3<br>DEF                          |
| 1<br>4<br>оні                    | Weiter                              | 3<br>DEF<br>6<br>MNO              |
| 1<br>ані<br>7<br>Рояз            | Weiter<br>2<br>5<br>JKL<br>8<br>TUV | 3<br>def<br>6<br>mno<br>9<br>wxyz |

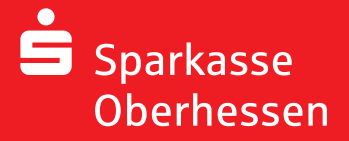

Online-Banking mit der pushTAN-App Wiedereinrichtung

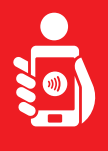

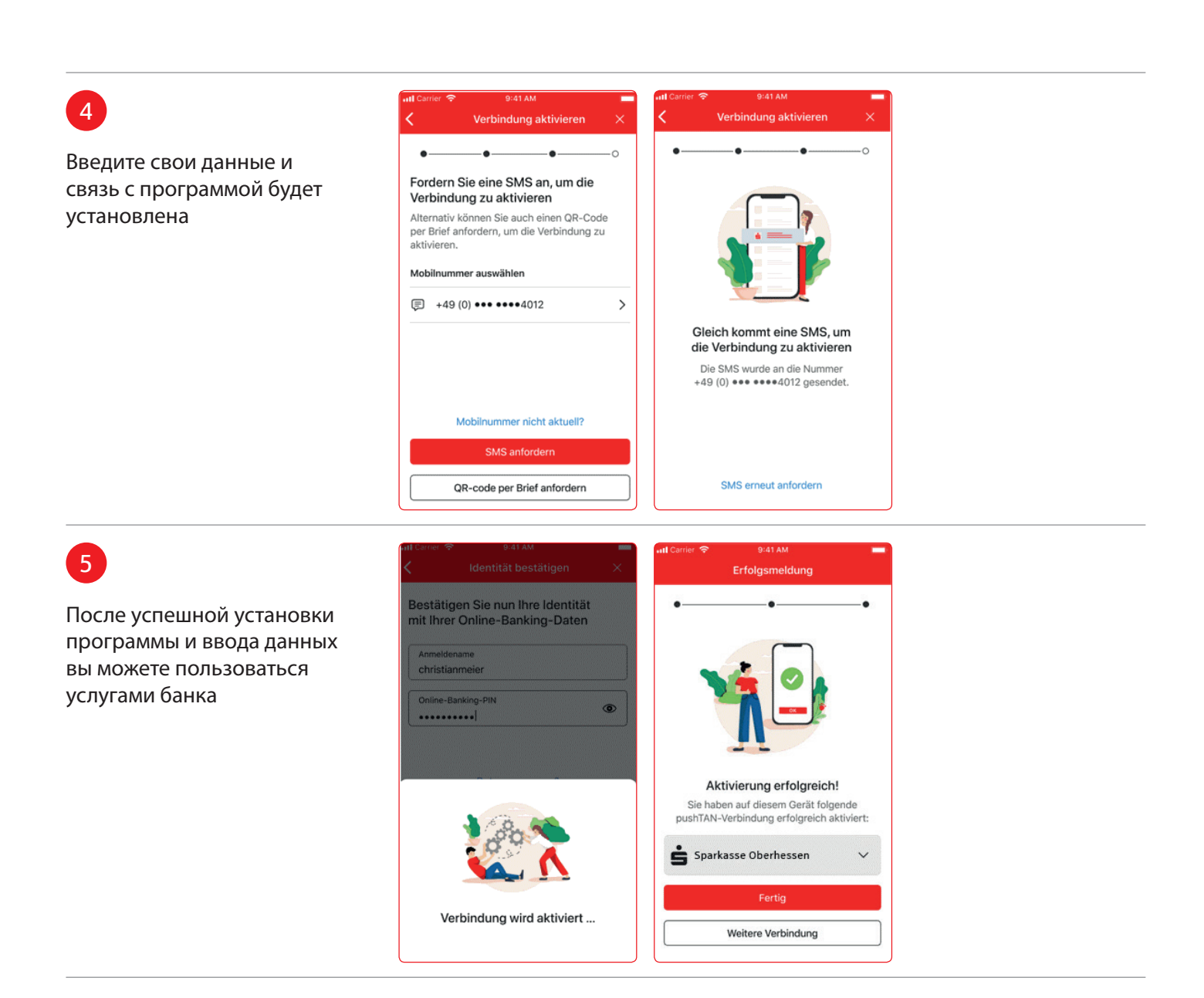

Weitere Hilfe notwendig? KundenServiceCenter 06031 86 9444 WhatsApp 06031 86 9444 Sperr-Notruf 116 116